Outlook2007 メール設定マニュアル

インターネットに接続して、電子メールアドレス、メールパスワードの設定方法をご説明いたします。

| Section Section Sect |                      |
|----------------------------------------------------------------------------------------------------|----------------------|
| <ol> <li>【スタート】メニューから、【電子メール】を<br/>クリックします。</li> </ol>                                                                                                    | 電子メール<br>Windows メール |
| 🤦 【ツール】 – 【アカウント設定】 をクロックし                                                                                                    | ф d                  |

3 【ツール】 - 【アカワント設定】をクリックします。

| 反信トレイ - Microsoft Outlook                                              |              |          |              |              |             |         |
|------------------------------------------------------------------------|--------------|----------|--------------|--------------|-------------|---------|
| · ファイル(E) 編集(E) 表示(V) 移動                                               | 6 <u>6</u> ) | 19-      | -μ(D)        | アクション(A)     | くこう(正)      |         |
| : 🎧新規作成 🛛 🔸 👸 🎽 🗙 🙈                                                    | 返信           |          | 送受的          | 10           |             | •       |
| メール                                                                    | *            |          | クイック         | 検索①          |             | •       |
| わ気に入りフォルダ                                                              | \$           | 110      | アドレン         | 2吨(B)        | Ctrl+       | Shift+B |
| ◎ 受信トレイ (5)<br>◎ 送信済みアイテム<br>◎ 未該のメール                                  |              | थ्य<br>2 | 整理()<br>任分时  | ⊇<br>けルールと通知 | <u>س.</u>   |         |
| メール フォルダ                                                               | *            |          | メール          | ポックスの整理      | ⊠           |         |
| 夏すべてのメール アイテム                                                          | -            | 0        | "肖哪余         | 済みアイテム"      | フォルダを空にす    | 120     |
| <ul> <li>ご 2 個人用フォルダ</li> <li>同 RSS フィード</li> <li>こ ままま (2)</li> </ul> | Â            |          | 7ォー♪<br>マクロ( | 16)<br>11)   |             | +<br>+  |
| ■ (雪 削除済みアイテム                                                          |              |          | アカウン         | ント設定(4)      |             |         |
|                                                                        |              |          | 친수고!         | リティ センター(    | <u>(s</u> ) |         |
| □ □ 0.重要<br>□ 01.随害マスタ                                                 |              |          | ユーザ          | -設定(c)       |             |         |
| □ 10.葉務連絡 (19)     □ 10.葉務連絡 (19)                                      |              |          | オプショ         | s≻Ю)         |             |         |

3 アカウント設定画面で【電子メール】タブをクリック、【新規】をクリックします。

| アカウント設定                                                               | × |
|-----------------------------------------------------------------------|---|
| 電子メール アカウント<br>アカウントを追加または削除でさます。また、アカウントを選択してその設定を変更できます。            |   |
| 電子メール データ ファイル RSS フィード SharePoint リスト インターネット予定表 公開予定表 アドレス低         |   |
| 😭 新規创_ 没 像浓闷_ 😤 支更创_ \otimes 用意(指定①) 🗙 和酸创 🔹 🗧                        |   |
| 名前 種類                                                                 |   |
| 東名 POP/SMTP (送信で使用する既定のアカウント)                                         |   |
|                                                                       |   |
| 2名状したモナメール アカフントでは、新しいモナメールメッセーンを大の場所に配信します:                          |   |
| フォルタの変更を) 個人用フォルダ¥受信トレイ                                               |   |
| データファイル・CWDocumente and SettingeW2023060W_WMicrosoftWOutbokWOutbokPot |   |

④ 【サーバー設定または追加のサーバーの種類を手動で構成する】をクリックして頂き、【次へ】をクリックします。

| 新しい電子メール アカウント(                                                                             | D追加                                                                             |
|---------------------------------------------------------------------------------------------|---------------------------------------------------------------------------------|
| 自動アカウント セットアッ:                                                                              | #                                                                               |
| 名前( <u>い</u> ):<br>電子メール アドレス( <u>E</u> ):<br>パスワード( <u>P</u> ):<br>パスワードの確認入力( <u>T</u> ): | 例 Eiji Yasuda<br>例 eiji@contoso.com<br>インターネット サービス プロバイダから提供されたパスワードを入力してください。 |
| ●サーバー設定または追加の                                                                               | ナーバーの種類を手動で構成する(M)                                                              |
|                                                                                             | (戻る回) 次へ処> キャンセル                                                                |

## **5**【インターネット電子メール】を選択して頂き、【次へ】をクリックします。

| 新しい電子メール アカウントの追加                                                                           | X     |
|---------------------------------------------------------------------------------------------|-------|
| 電子メール サービスの選択                                                                               | ×     |
| ●インターネット電子メール①<br>POP、IMAP、または HTTP サーバーに接続して、電子メール メッセージの送受信を行います。                         |       |
| ○ Microsoft Exchange(M)<br>Microsoft Exchange (諸続して、電子メール、予定表、連格先、ファックス、およびボイス メールにアクセスします。 |       |
| ○ その他 (の)<br>以下に表示されている種類のサーバー(才接続します。<br>Outlook Mobile Service (テキスト メッセージング)             |       |
| (戻る個) 次へ似)                                                                                  | キャンセル |

6 【インターネット電子メール設定】の画面が表示されますので、下の表を参考に①から⑧を入力して頂き、【詳細設定】をクリックします。

| 新しい電子メール アカウントのえ                                                                                                    | ≜加                                                                                                    |                                                                                                    | ×     |
|----------------------------------------------------------------------------------------------------|----------------------------------------------------------------------------------------------------|----------------------------------------------------------------------------------------------------|-------|
| インターネット電子メール設置<br>電子メール アカウントを使                                                                                                    | E<br>用するには、以下の項目をすべて                                                                                                    | 設定してください。                                                                                                    | ×     |
| ユーザー装編<br>名前☆<br>電子メール アドレス(E):<br>サーバー管理<br>アカウントの種類(A):<br>受信メール サーバーФ:<br>送信メール サーバー (SMTP)(Q):<br>メール サーバーへのログオン情報<br>アカウント名(L):<br>パスワード(P):<br>マパス | toumei       1         toumei@atbb.ne.jp       2         POP3       3         popr.atbb.ne.jp       4         mailr.atbbbe.jp       5         S       6         ********       7         ワードを(呆存する(恐)       8         洋灘されたれなれないつード認識に GPA)       1 | アカウント設定のテスト<br>この画面内に情報を入力したら、アカウントのテストを行う<br>ことをおりかします。テストを実行するには「アカウント設<br>定のテスト」をクリックします(ホットワークに接続されている<br>必要があります)。<br>アカウント設定のテスト① |       |
| に対応している場合には、チェク                                                                                                    | クホックスをオンにしてくたさい(型) j                                                                                                    |                                                                                                    |       |
|                                                                                                    |                                                                                                    |                                                                                                    | キャンセル |

| ①名前              | お客様のお名前を入力<br>(お相手に表示されるお名前になります)                    |
|------------------|------------------------------------------------------|
| ②電子メールアドレス       | お客様のメールアドレスを入力                                       |
| ③アカウントの種類        | 【POP3】を選択します                                         |
| ④受信メールサーバー       | popr.atbb.ne.jp                                      |
| ⑤送信メールサーバー(SMTP) | mailr.atbb.ne.jp                                     |
| ⑥アカウント名          | 契約書のメールアカウントを入力<br>(電子メールアドレスを入力すると自動的に表示される場合があります) |
| ⑦パスワード           | メールパスワードを入力                                          |
| ⑧パスワードを保存する      | チェックを入れる                                             |

※メールアドレス・メールアカウント・パスワードはお手元の契約書をご確認下さい。 ※メールアドレスを変更されている場合でも、⑥は契約書のメールアカウントをご入力ください。 7 【送信サーバー】 タブをクリックして頂き、【送信サーバー (SMTP)は認証が必要】を選択、【受信メールサーバーと同じ設定を使用する】 をクリックします。

| インターネット電子メール設定                                        | × |
|-------------------------------------------------------|---|
| 全般 送信サーバー 接続 詳細設定                                     |   |
| ✓送信サーバー (SMTP) は認証が必要(0)<br>④ 受信メール サーバーと同じ設定を使用する(U) |   |
| ○ 次のアカウントとパスワードでログオンする(2)                             |   |
| アカウント名(1):                                            |   |
| パスワード(P):                                             |   |
| パスワードを保存する(B)                                         |   |
| □ セキュリティで保護されたパスワード認証 (SPA) (式市にの)                    |   |
| ○ メールを送信する前に受信メール サーバーにログオンするゆ                        |   |
|                                                       |   |
|                                                       |   |
|                                                       |   |
| OK キャンセル                                              |   |

(3) 【詳細設定】タブをクリックして頂き、【送信サーバー (SMTP)】を【587】に変更、【OK】をクリックします。

| インターネット電子メール設定                                         |
|--------------------------------------------------------|
| 全般 送信サーバー 接続 詳細設定                                      |
| サーバーのポート番号                                             |
| 受信サーバー (POP3)(2) 110 (漂準設定(2))                         |
| □このサーバーは暗号化された接続 (SSL) が必要(E)<br>送信サーバー (SMTP)(Q): 587 |
| 使用する暗号化接続の種類(公): なし 💟                                  |
| <u> </u>                                               |
| 短い つ 長い 1 分                                            |
| 配信                                                     |
| 一サーバーに大ッセージのコピーを置くし)                                   |
|                                                        |
| □ 頂明絵資みアイテム」から削除されたら、サーバーから削除(凹)                       |
|                                                        |
|                                                        |
|                                                        |
|                                                        |
|                                                        |

③【アカウント設定のテスト】をクリックします。

| 新しい電子メール アカウントのえ                                                                                                    | <u>ف</u> لم                                                                            |                                                                                                    |       |
|----------------------------------------------------------------------------------------------------|----------------------------------------------------------------------------------------|----------------------------------------------------------------------------------------------------|-------|
| インターネット電子メール設立<br>電子メール アカウントを使り                                                                                                    | 2<br>用するには、以下の項目をすべて?                                                                  | 設定してください。                                                                                                    | ANK C |
| ユーザー情報<br>名前心?<br>電子メール アドレス(E):<br>サーバー情報<br>アカウントの種類(A):<br>受信メール サーバー(Q):<br>送信メール サーバー(SMTP)(Q):<br>メール サーバーへのログオン情報<br>アカウント名(L):<br>パスワード(P): | toumei<br>toumei@atbb.ne.jp<br>POP3 v<br>popr.atbb.ne.jp<br>mailr.atbb.be.jp<br>toumei | アカウント設定のテスト<br>この画面内に情報を入力したら、アカウントのテストを行う<br>ことをおも知めします。テストを実行するには「アカウント設<br>定のテスト]をクリックします(ネットワークに接続されている<br>必要があります)。<br>アカウント設定のテスト(T) |       |
| <ul> <li>レールサーバーがセキュリティでしている場合には、チェック</li> </ul>                                                                                                    | フートを1+1+99010<br>実践されたパスワートに話正 (SPA)<br>りポックスをオンにしてください(の)                             | [詳細設定(例)]                                                                                                    |       |
|                                                                                                    |                                                                                        |                                                                                                    | キャンセル |

## 10 すべての項目が【完了】と表示されたら、【閉じる】をクリックします。

| テスト アカウント設定                              |    |  |              |
|------------------------------------------|----|--|--------------|
| すべてのテストが完了しました。 開じる]をりいっクして続行してください。 中止じ |    |  | 中止⑤          |
|                                          |    |  | <u>開いる</u> 〇 |
| タスク エラー                                  |    |  |              |
| タスク                                      | 状況 |  |              |
| ✓ 受信メール サーバー (POP3) へのログオン               | 完了 |  |              |
| ↓ テスト電子メール メッセージの送信                      | 完了 |  |              |
|                                          |    |  |              |
|                                          |    |  |              |

11 電子メールの設定画面に戻りましたら、【次へ】をクリックします。

| 新しい電子メール アカウントのえ                      | き加                                         |                              | <b>X</b> |
|---------------------------------------|--------------------------------------------|------------------------------|----------|
| インターネット電子メール設定<br>電子メール アカウントを使り      | ミ<br>用するこよ、以下の項目をすべて影                      | 定してください。                     | N/K      |
| ユーザー情経                                |                                            | アカウント設定のテスト                  |          |
| 名前₩                                   | toumei                                     | この画面内に情報を入力したら、アカウントのテストを行う  |          |
| 電子メール アドレス(E):                        | toumei@atbb.ne.jp                          | 定のテストをクリックします はットワークに接続されている |          |
| サーバー情報                                |                                            |                              |          |
| アカウントの種類(A):                          | POP3                                       | リカリント設定のテストロ                 |          |
| 受信メール サーバーの:                          | popr.atbb.ne.jp                            |                              |          |
| 送信メール サーバー (SMTP)( <u>D</u> ):        | mailr.atbb.be.jp                           |                              |          |
| メール サーバーへのログオン情報                      | i                                          |                              |          |
| アカウント名心:                              | toumei                                     |                              |          |
| パスワード(P):                             | *****                                      |                              |          |
| ☑ // X                                | ワードを(呆存する( <u>R</u> )                      |                              |          |
| □ メール サーバーがセキュリティで<br>に対応している場合には、チェッ | 案護されたパスワードに話正 (SPA)<br>り ボックスをオンにしてください(の) | [詳細論定(近))                    |          |
|                                       |                                            |                              | キャンセル    |

12セットアップの完了が表示されましたら、【完了】をクリック頂き設定完了です。

| 電子メール アカウントの変更 |                                                                                      | × |
|----------------|--------------------------------------------------------------------------------------|---|
|                | <b>セットアップの完了</b><br>アカウントのセットアップに必要なは基礎がすべて入力されました。<br>ウィザードを開じるには、[完了] をりリックしてください。 |   |
|                |                                                                                      |   |
|                | (長)四 元7                                                                              |   |

📈 補足 メールアドレスを変更された場合

1【ツール】ー【アカウント設定】をクリックします。

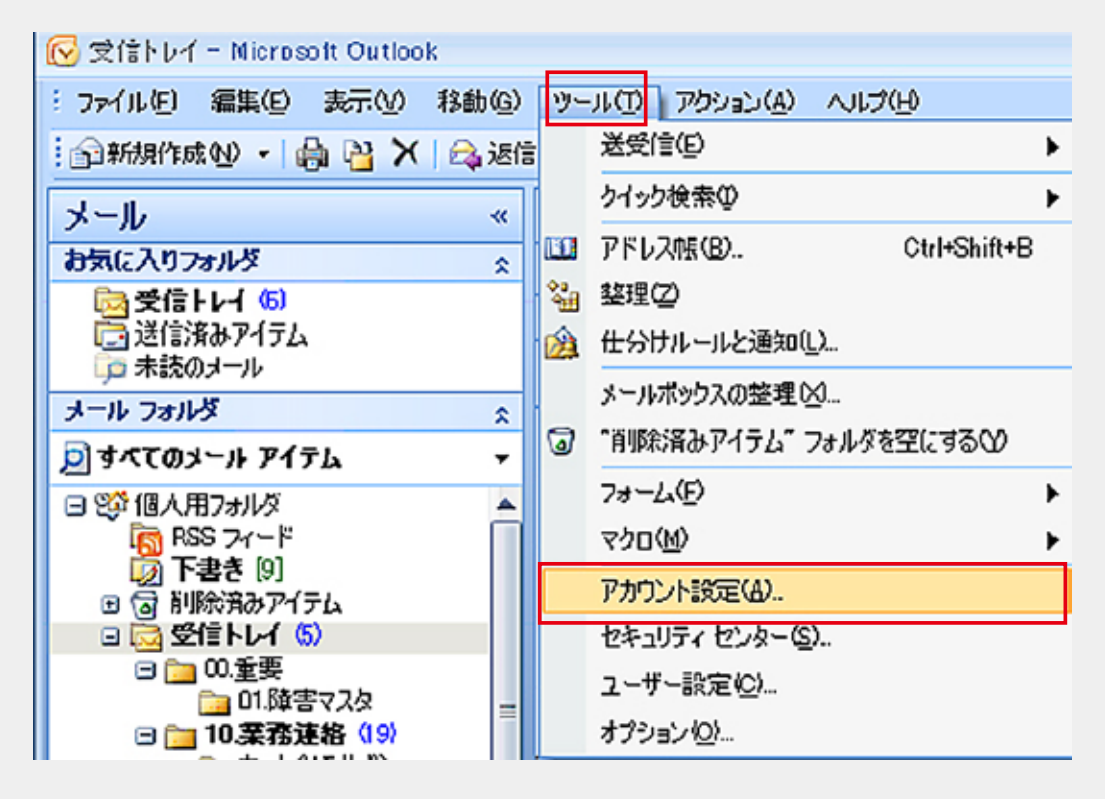

2 【電子メール】 タブをクリック、【@atbb.ne.jp】のメールアカウントを選択、青く色が変わったら、 【変更】をクリックします。

| Phウント設定                                                                         |
|---------------------------------------------------------------------------------|
| 電子メール アカウント<br>アカウントを追加または削除できます。また、アカウントを選択してその設定を変更できます。                      |
| 電子メール データファイル RSS フィード SharePoint リスト インターネット予定表 公開予定表 アドレス帳                    |
| 😭 新規 ഡ) 没 修復 (12) 🚰 変更 (A) 🚭 既定(2設定 (12) 🗙 削除(M) 💿 😃                            |
| 名前 種類                                                                           |
| 任事用<br>Fourie Wathbre in RCP/SMTF (法信で(使用する規定のアカウント)                            |
|                                                                                 |
| 選択した電子メール アカウントでは、新しい電子メール メッセージを次の場所に配信します:                                    |
| フォルダの変更をショークオルダキ受信トレイ                                                           |
| データファイル: C¥Documents and Settings¥2023007¥¥Microsoft¥Outlook¥Outlookpst<br>開じる心 |

3 電子メールアカウントの画面の【電子メールアドレス】を変更して頂き、【次へ】をクリックします。

| 新しい電子メール アカウントのえ                                        | 皇加                                         |                                           |       |
|---------------------------------------------------------|--------------------------------------------|-------------------------------------------|-------|
| インターネット電子メール設定<br>電子メール アカウントを使用するには、以下の項目をすべて設定してください。 |                                            |                                           | N/K   |
| ユーザー情経                                                  |                                            | アカウント設定のテスト                               |       |
| 名前₩                                                     | toumei                                     | この画面内に情報を入力したら、アカウントのテストを行う               |       |
| 電子メール アドレス(E):                                          | toumei@atbb.ne.jp                          | 定のテスト をクリックします ペットワークに接続されている<br>必要がありょうし |       |
| サーバー情報                                                  |                                            |                                           |       |
| アカウントの種類(A):                                            | POP3                                       | アカリント設定のデストロ                              |       |
| 受信メール サーバー(0:                                           | popr.atbb.ne.jp                            |                                           |       |
| 送信メール サーバー (SMTP)( <u>D</u> ):                          | mailr.atbb.be.jp                           |                                           |       |
| メール サーバーへのログオン情報                                        |                                            |                                           |       |
| アカウント名心:                                                | toumei                                     |                                           |       |
| パスワード(P):                                               | *****                                      |                                           |       |
| ▼パスワードを(条存する(R)                                         |                                            |                                           |       |
| □ メール サーバーがセキュリティで<br>に対応している場合には、チェッ                   | 案護されたパスワードに落正 (SPA)<br>り ボックスをオンにしてください(Q) | 【詳語設定(M)                                  |       |
|                                                         |                                            |                                           | キャンセル |

※注意:電子メールアドレス以外の項目(アカウント名など)の変更は必要ありません

## 4 次の画面で【完了】をクリック頂き、変更処理は完了です。

| 電子メール アカウントの変更 |                                                                                   | X |
|----------------|-----------------------------------------------------------------------------------|---|
| 電子メール アカウントの変更 | <b>セットアップの完了</b><br>アカウントのセットアップに必要な情報がすべて入力されました。<br>ウィザードを閉じるには、「完了」を切っりしてください。 |   |
|                | (京5回 元7)                                                                          |   |

| 補足 メールアドレスを変更された場合

1 メールアドレス変更手順の1から2まで進んで頂き、【パスワード】を変更、【次へ】をクリックします。

| インターネット電子メール設定<br>電子メール アカウントを使用するには、以下の項目をすべて設定してください。                                                                                                    |
|----------------------------------------------------------------------------------------------------|
| ユーザー装掘       アカウント設定のテスト         名前 \(\L)       toumei         電子メール Pドレス(E):       toumei@atbb.ne.jp         サーバー管瓶       アカウント設定のテスト         アカウントの種類(Δ):       POP3         受信メール サーバー(C):       popr.atbb.ne.jp         送信メール サーバー(SMTP)(Q):       mail:ratbbbe.jp         メール サーバー(SMTP)(Q):       mail:ratbbbe.jp         メール サーバー(SMTP)(Q):       mail:ratbbbe.jp         メール サーバーへのログオン情報       アカウント名(U):         アカウント名(U):       toumei         アスワードを(保存する(B)       ビノバスワードでなき、コリティで作業設まれたりにつうード問語面でのの)         送れ応している場合には、チェック ボックスをオンにしてくたきい(Q)       詳細設定(M). |
| 〈戻る図 次へ処〉 キャンセル                                                                                                    |

## 2 次の画面で【完了】をクリック頂き、変更処理は完了です。

| 電子メール アカウントの変更 |                                                                                     | × |
|----------------|-------------------------------------------------------------------------------------|---|
|                | <b>セットアップの完了</b><br>アカウントのセットアップに必要なは時間がすべて入力されました。<br>ウィザードを閉じるには、「完了」をりりックしてください。 |   |
|                |                                                                                     |   |
|                |                                                                                     |   |